## How to Use Schedule Planner Advisor Quick Reference Guide

**Navigation:** Main Menu > Self-Service > Advisor Center > Advisee Student Center

## 1. Select your Advisee under the **Change Advisee** drop-down list and click **Change**.

| Favorites Main Menu > Self Service > | Advisor Center > Adv | isee Student Center        |           |  |  |
|--------------------------------------|----------------------|----------------------------|-----------|--|--|
| Charles Xavier                       |                      |                            |           |  |  |
| Faculty Center                       | Advisor Center       | Search                     |           |  |  |
| my advisees student center           | general info         | transfer credit            | academics |  |  |
| Advisee Student Center               |                      |                            |           |  |  |
| Joe Miner                            |                      |                            |           |  |  |
|                                      |                      |                            |           |  |  |
| *Change Advisee Miner,Joe            |                      | <ul> <li>change</li> </ul> |           |  |  |
|                                      |                      |                            |           |  |  |

2. Click the Schedule Planner link.

| Favorites Main Menu > Self Serv       | vice > Advisor Center > My Advisees  |
|---------------------------------------|--------------------------------------|
| Joe Miner                             |                                      |
|                                       |                                      |
| Academics                             |                                      |
| My Class Schedule<br>Schedule Planner | (i) You are not enrolled in classes. |
| <u>Request Degree Audit</u>           |                                      |
| other academic 👻 🛞                    |                                      |
|                                       |                                      |
|                                       |                                      |

3. Schedule Planner will launch, click CLICK HERE to begin building the schedule.

**Note**: The Go to Accessible Version button is used to access the version of Schedule Planner that is compatible with assistive technologies (e.g., screen readers).

|                               | N                                                | <b>leos</b> - Log<br>ut                                                                  |                     |                                                          |                                               |
|-------------------------------|--------------------------------------------------|------------------------------------------------------------------------------------------|---------------------|----------------------------------------------------------|-----------------------------------------------|
|                               | Course Status:<br>Sessions:<br>Instruction Mode: | Open Classes Only     •       All Sessions Selected     •       All Modes Selected     • | Term:<br>Campus:    | 2014 Summer Semest<br>1 of 4 Selected                    | er 💌                                          |
| Add Courses<br>for enrollment |                                                  | ID: 5555                                                                                 | 5555                |                                                          | Add Breaks to block<br>off time from classes. |
| in the next semester.         | Courses                                          | Add Course                                                                               | Breaks              | Add                                                      | Break                                         |
|                               | Course O                                         | otions Info<br><u>w/Edit</u> 🕕 🗗                                                         | Image: Morning Job  | Days         Time           TTh         8:00am to 11:00a | im 🗄                                          |
| Click View to<br>preview      | Schedules<br>Generate Schedules                  |                                                                                          |                     | Generated <b>1</b> sche                                  | edule.                                        |
| potential schedules.          | <u>*</u> Con<br><u>View</u> 1                    | Chem-1-2A1-70925,1/                                                                      | AA-70926, Morning J | ob,                                                      |                                               |

4. Use the Schedule Planner features to build schedules.

5. When you have found a schedule the student likes, enter their email address and click **E-mail Schedule**. This will send an email to the student reminding them to complete the registration process.

|       |              |                 |                                 |         | Pri        | nt Page      | Page Close Schedule |                               |                   |                                         |            |              |         |
|-------|--------------|-----------------|---------------------------------|---------|------------|--------------|---------------------|-------------------------------|-------------------|-----------------------------------------|------------|--------------|---------|
|       |              |                 | Enter a                         | recipie | nt e-ma    | uil addr     | ess ar              | nd press the                  | e "E-Ma           | il Schedule" buttor                     | ).         |              |         |
|       |              |                 | E-Mail Address: joemine@mst.edu |         |            |              | E                   | -Mail Schedule                |                   |                                         |            |              |         |
|       | More<br>Info | Status          | Subject                         | Course  | Section    | , Class<br># | Open<br>Seats       | Day(s) &<br>Time(s)           | Locatio<br>(s)    | on Campus                               | Mode       | Credits      |         |
|       |              | Not<br>Enrolled | Chemistry                       | y 1     | 2A1        | 70925        | 35                  | TTh -<br>11:30am -<br>12:50pm | Toome<br>Hall 002 | y Main Missouri Ble<br>56 S&T Campus Ir | nded Class | 5 4          |         |
|       | ١            | Not<br>Enrolled | Chemistry                       | / 1     | 1AA        | 70926        | 35                  | MWF -<br>11:30am -<br>12:50pm | Toome<br>Hall 002 | y Main Missouri Ble<br>56 S&T Campus Ir | nded Class | 5 4          |         |
|       |              |                 |                                 |         |            |              |                     |                               |                   |                                         |            | 8            |         |
|       | Mo           | onday           |                                 | Tue     | sday       |              | We                  | ednesday                      |                   | Thursday                                |            | Friday       |         |
| 8:00  |              |                 |                                 | M       | orning Job | )            |                     |                               |                   | Morning Job                             |            |              |         |
| 8:15  |              |                 |                                 |         |            |              |                     |                               |                   |                                         |            |              |         |
| 8:30  |              |                 |                                 |         |            |              |                     |                               |                   |                                         |            |              |         |
| 8:45  |              |                 |                                 |         |            |              |                     |                               |                   |                                         |            |              |         |
| 9:00  |              |                 |                                 |         |            |              |                     |                               |                   |                                         |            |              |         |
| 9:15  |              |                 |                                 |         |            |              |                     |                               |                   |                                         |            |              |         |
| 9:30  |              |                 |                                 |         |            |              |                     |                               |                   |                                         |            |              |         |
| 9:45  |              |                 |                                 |         |            |              |                     |                               |                   |                                         |            |              |         |
| 10:00 |              |                 |                                 |         |            |              |                     |                               |                   |                                         |            |              |         |
| 10:15 |              |                 |                                 |         |            |              |                     |                               |                   |                                         |            |              |         |
| 10:30 |              |                 |                                 |         |            |              |                     |                               |                   |                                         |            |              |         |
| 10:45 |              |                 |                                 |         |            |              |                     |                               |                   |                                         |            |              |         |
| 11:00 |              |                 |                                 |         |            |              |                     |                               |                   |                                         |            |              |         |
| 11:15 |              |                 |                                 |         |            |              |                     |                               |                   |                                         |            |              |         |
| 11:30 | Chemist      | try-1-1AA       |                                 | hemistr | y-1-2A1    | RSD          | Chem                | istry-1-1AA                   |                   | hemistry-1-2A1 RS                       | D Cher     | nistry-1-1A  | A LEC   |
| 11:45 | Toon         | ney Hall 00     | 0256                            | Toom    | ey Hall 00 | )256         | То                  | omey Hall 00                  | 256               | Toomey Hall 00256                       | Т          | oomey Hall ( | 00256   |
| 12:00 | Emma         | aLou Satte      | rfield                          | Emmal   | Lou Satte  | rfield       | Em                  | maLou Satter                  | field             | EmmaLou Satterfield                     | d En       | nmaLou Satt  | erfield |
| 12:15 |              |                 |                                 |         |            |              |                     |                               |                   |                                         |            |              |         |
| 12:30 |              |                 |                                 |         |            |              |                     |                               |                   |                                         |            |              |         |
| 12:45 |              |                 |                                 |         |            |              |                     |                               |                   |                                         |            |              |         |

6. Return to the Advisee Student Center, select another advisee and repeat the previous steps to build another schedule.